## **CNS FARM PRODUCT MONTHLY LIST USER INSTRUCTIONS**

# Data File (CSV Format)

## Revised 1/10/2025

# Table of Contents

| System Requirements                                | 2 |
|----------------------------------------------------|---|
| STEP 1: CNS Buyer Receives Email                   | 2 |
| STEP 2: Order Status                               | 3 |
| STEP 3: Access Data File                           | 3 |
| STEP 4: Open Data File                             | 3 |
| STEP 5: Data File Displays                         | 4 |
| Step 6: Excel File Displays                        | 4 |
| Step 7: Reformat Column D (Original Filing Number) | 4 |
| Step 8: Data File Sort Feature                     | 6 |
| Step 9: Data File Output Results                   | 8 |
| Step 10: Expanding Columns                         | 8 |
| Step 11: Save Data File                            | 8 |
| Step 12: Using Find & Select                       | 8 |

## System Requirements

Minnesota Business & Lien System Requirements document can be accessed using link below:

https://www.sos.state.mn.us/business-liens/ucc-cns-tax-liens-help/online-filing-system-requirements/

\*\*\*The instructions and examples provided in the Data File document used Microsoft Excel 2013. The CSV format (comma separate values) can also be opened by using other spreadsheets and database applications.\*\*\*

#### STEP 1: CNS Buyer Receives Email

CNS Buyer receives an email from the <u>business.services@state.mn.us</u> (Office of the Secretary of State) with order detail and link to access and download data file.

You are receiving this message, because your email address was provided as the contact for notification of this completed transaction.

Order has been received and processed.

Please be advised you will not receive any documents by mail.

To view or print your completed order click on the following temporary\* link: <u>https://mblsportal.sos.mn.gov/Document/DownloadInventory?orderid=</u>

\*All order download links are temporary and expire soon after the order is processed.

Note: If the link does not open the window for this transaction, you can access the information by copying and pasting the link into your browser address bar, then hit enter.

Thank you for your order.

Office of the Minnesota Secretary of State

Should you need further assistance please contact:

- Business Services: <u>business.services@state.mn.us</u>
- UCC or CNS: <u>ucc.dept@state.mn.us</u>

## STEP 2: Order Status

| Order Status »                                |                                                                                                    |                                                                                                   |
|-----------------------------------------------|----------------------------------------------------------------------------------------------------|---------------------------------------------------------------------------------------------------|
| Order Number:                                 | -                                                                                                    |                                                                                                   |
| Your order has been<br>Note: you will also re | processed. To view or print your items, click Refresh. Y<br>eceive an email with a link to access your completed ite | ′our items will display below Link(s).<br>ms.                                                     |
| Items                                         |                                                                                                    |                                                                                                   |
| Item Number                                   | Product                                                                                                    | Link(s)                                                                                           |
|                                               | CNS Farm Product Monthly List                                                                                        | <ul> <li>Data Report - 1/1/2025</li> <li>Data File - 1/1/2025</li> <li>Acknowledgement</li> </ul> |
| Return to Home Page                           |                                                                                                    | Receipt                                                                                           |

Click on the link in the email and window opens to Order Status.

## STEP 3: Access Data File

#### Double click on "Data File – (date created)"

Data File - 1/12/2015

## **STEP 4:** Open Data File

#### Receive message and click open.

| Do you want to open or save CNS_20141231_C_COMPLETE_Job9_RunOn20150112zip (1.42 | MB) from <b>m</b> l | olsportal.s | os.sta | te.mn.us? × |
|---------------------------------------------------------------------------------|---------------------|-------------|--------|-------------|
|                                                                                 | Open                | Save        | •      | Cancel      |

## STEP 5: Data File Displays

Double click "CNS" data file to open in Excel.

| 🕞 🌍 🚽 📙 « Content.IE5 🕨 A             | DFI57T1 • CNS_20141231_C_COMPLETE_Jo | b9_RunOn20150112.Zip (1).zip | ▼ \$ <sub>j</sub> | Search CNS_20141231_( | C_CC |
|---------------------------------------|--------------------------------------|------------------------------|-------------------|-----------------------|------|
| Organize   Extract all files          |                                      |                              |                   |                       | 1    |
| 🛯 🚖 Favorites                         | Name                                 | Туре                         | Compressed size   | Password p Size       |      |
| Eesktop<br>Recent Places<br>Downloads | DNS_20141231_C_COMPLETE_Job9         | Microsoft Excel Comma S      | 1,462 KB          | No                    | 1    |
| Libraries                             |                                      |                              |                   |                       |      |
| 4 👰 Computer                          |                                      |                              |                   |                       |      |
| 🛛 🧶 Local Disk (C:)                   |                                      |                              |                   |                       |      |
| > 🥪 New Volume (D:)                   |                                      |                              |                   |                       |      |
| b get bulkorder_images_rescanne       |                                      |                              |                   |                       |      |
| ▷ 🛫 dusth01\$ (\\ossbackup) (K:)      |                                      |                              |                   |                       |      |
| ▷ 🛫 Sharedall (\\ossbackup) (R:)      |                                      |                              |                   |                       |      |
| ▷ 🛫 Shared555 (\\ossbackup) (S        |                                      |                              |                   |                       |      |
| 🖻 🔍 Network                           |                                      |                              |                   |                       |      |

### Step 6: Excel File Displays

CNS Buyer has ability to save file to folder, desktop or drive or their choice OR can sort data and then save with sort results.

## Step 7: Reformat Column D (Original Filing Number)

• Highlight Column D

|    | А | В           | С          | D       | E        | F        | G        | Н        |
|----|---|-------------|------------|---------|----------|----------|----------|----------|
| 1  | 0 | RUN_DAT     | FILING_CA  | PRODUCT | BEGIN_DA | END_DATE | ITEM_TYP | COMPLETE |
| 2  |   |             |            |         |          |          |          |          |
| 3  | 1 | Effective F | 25 Goodhu  | 2E+11   | CNS      | Active   | ######## | ######## |
| 4  |   |             |            |         |          |          |          |          |
| 5  | 1 | Effective F | 78 Travers | 2E+11   | CNS      | Active   | ######## | ######## |
| 6  |   |             |            |         |          |          |          |          |
| 7  | 1 | Effective F | 08 Brown   | 2E+11   | CNS      | Active   | ######## | ######## |
| 8  |   |             |            |         |          |          |          |          |
| 9  | 1 | Effective F | 32 Jacksor | 2E+11   | CNS      | Active   | ######## | ######## |
| 10 |   |             |            |         |          |          |          |          |
| 11 | 1 | Effective F | 56 Otter T | 2E+11   | CNS      | Active   | ######## | ######## |

• Right Click and select Format Cells from drop down menu

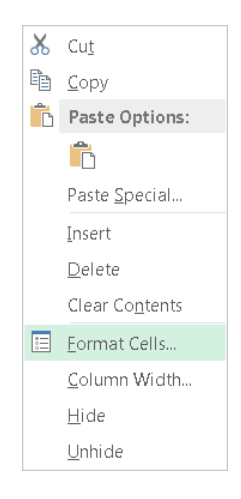

- Select Number Tab
- Select Number under Category
- Change the Decimal Places to 0 (zero) by click the down arrow
- Click Ok

| Number                                                                                                    | Alignment               | Font                                                       | Border                                                      | Fill          | Protection         |                       |         |
|----------------------------------------------------------------------------------------------------|-------------------------|------------------------------------------------------------|-------------------------------------------------------------|---------------|--------------------|-----------------------|---------|
| Category:<br>General<br>Number<br>Currency<br>Accounting<br>Date<br>Time<br>Percentage<br>Fraction<br>Scientific<br>Text<br>Special<br>Custom |                         | Samp<br>2009<br>Decima<br>Use<br>Negatir<br>1234<br>(1234) | le<br>153;3032<br>I places: 0<br>1000 Separa<br>ve numbers: | ator ()       |                    |                       |         |
| Number is u<br>monetary va                                                                                                    | ised for gener<br>ilue. | ral display of n                                           | umbers. Cur                                                 | rency and Acc | ounting offer spec | ialized formatting fo | ,<br>or |

### Step 8: Data File Sort Feature

The following sort steps will group the entire lien notification file. This will include debtor(s), secured party(s), original filing number, filing number(s) for amendments and amendment type, collateral listings (products, counties, etc.).

- Click to highlight the entire Excel file (position cursor in field before A and above 1)
- With the Excel file highlighted, select the "Data" tab on the command line
- Click "Sort" on ribbon
- Sort box opens (see below)

| Sort                     |                       |                            | 8 🕺                         |
|--------------------------|-----------------------|----------------------------|-----------------------------|
| tal Add Level ➤ Delete L | evel 🖹 Copy Level 🔺 🔻 | Options                    | My data has <u>h</u> eaders |
| Column                   | Sort On               | Order                      |                             |
| Sort by                  | ▼ Values              | <ul> <li>A to Z</li> </ul> | ▼                           |
|                          |                       |                            |                             |
|                          |                       |                            |                             |
|                          |                       |                            |                             |
|                          |                       |                            |                             |
|                          |                       |                            |                             |
|                          |                       |                            |                             |
|                          |                       |                            | OK Cancel                   |

- Check box that "My data has headers" in upper right corner (see completed sort below)
- Click down arrow for "Sort By" and select "Filing Category" from drop down list
- Click "Add Level"

| Sort                        |                          |        | 8 🛛                           |
|-----------------------------|--------------------------|--------|-------------------------------|
| Add Level                   | 🖹 Copy Level 🔷 💌 Options | ]      | 📝 My data has <u>h</u> eaders |
| Column                      | Sort On                  | Order  |                               |
| Sort by FILING_CATEGORY:CNS | Values 💌                 | A to Z | •                             |
|                             |                          |        |                               |
|                             |                          |        |                               |
|                             |                          |        |                               |
|                             |                          |        |                               |
|                             |                          |        |                               |
|                             |                          |        |                               |
|                             |                          |        | OK Cancel                     |
|                             |                          |        |                               |

- Click down arrow for "Then By" and select "Run Date" from drop down list
- Click "Add Level"

| Sort                           |                       |                    |                |        | 8 🔀                           |
|--------------------------------|-----------------------|--------------------|----------------|--------|-------------------------------|
| + <mark>A</mark> ↓ <u>A</u> dd | Level                 | <u>C</u> opy Level | <u>Options</u> |        | 📝 My data has <u>h</u> eaders |
| Column                         |                       | Sort On            |                | Order  |                               |
| Sort by                        | FILING_CATEGORY:CNS   | Values             | -              | A to Z | -                             |
| Then by                        | RUN_DATE:2015-01-12 1 | Values             | -              | A to Z | <b>_</b>                      |
|                                | ·                     |                    |                |        |                               |
|                                |                       |                    |                |        |                               |
|                                |                       |                    |                |        |                               |
|                                |                       |                    |                |        |                               |
|                                |                       |                    |                |        |                               |
|                                |                       |                    |                |        | OK Cancel                     |
|                                |                       |                    |                |        |                               |

- Click down arrow for "Then By" and select "Product Number" from drop down list
- Click "Add Level"
- Click down arrow for "Then By" and select "0" from drop down list
- Click "Add Level"
- Click down arrow for "Then By" and select "Begin Date" from drop down list
- Click OK

| - | Sort                                        |                       |          | <u> 8</u> X         |  |  |  |  |  |  |
|---|---------------------------------------------|-----------------------|----------|---------------------|--|--|--|--|--|--|
|   | ▲ Copy Level Copy Level My data has headers |                       |          |                     |  |  |  |  |  |  |
|   | Column                                      |                       | Sort On  | Order               |  |  |  |  |  |  |
|   | Sort by                                     | FILING_CATEGORY:CNS   | Values 💌 | A to Z              |  |  |  |  |  |  |
|   | Then by                                     | RUN_DATE:2015-01-12 1 | Values   | A to Z              |  |  |  |  |  |  |
|   | Then by                                     | PRODUCT_NUMBER:975    | Values   | Smallest to Largest |  |  |  |  |  |  |
|   | Then by                                     | 0 💌                   | Values   | Smallest to Largest |  |  |  |  |  |  |
|   | Then by                                     | BEGIN_DATE:01/01/1900 | Values 💌 | A to Z              |  |  |  |  |  |  |
|   |                                             |                       |          |                     |  |  |  |  |  |  |
|   |                                             |                       |          |                     |  |  |  |  |  |  |
|   |                                             |                       |          | OK Cancel           |  |  |  |  |  |  |
| - |                                             |                       |          |                     |  |  |  |  |  |  |

Step 9: Data File Output Results

| А | В           | С         | D       | E            | F            | G        | Н        | I            | J           | К      | L       | М | N          |
|---|-------------|-----------|---------|--------------|--------------|----------|----------|--------------|-------------|--------|---------|---|------------|
| 0 | RUN_DAT     | FILING_CA | PRODUCT | BEGIN_DA     | END_DATE     | ITEM_TYP | COMPLET  | E FILE       |             |        |         |   |            |
| 1 | Effective F | 01 Aitkin | 57937   | CNS          | Active       | ######## | ######## |              |             |        |         |   |            |
| 2 | Effective F | 01 Aitkin | 57937   | Continuati   | 88 Office of | 2E+09    | ######## |              |             |        |         |   |            |
| 2 | Effective F | 01 Aitkin | 57937   | Continuati   | 01 Aitkin    | 2.01E+10 | ######## |              |             |        |         |   |            |
| 2 | Effective F | 01 Aitkin | 57937   | Continuati   | 88 Office of | 2.01E+10 | ######## |              |             |        |         |   |            |
| 2 | Effective F | 01 Aitkin | 57937   | Original Fil | 01 Aitkin    | 57937    | ######## |              |             |        |         |   |            |
| 3 | Effective F | 01 Aitkin | 57937   | Original Fil | 01 Aitkin    | 57937    | Debtor   |              | WILLIAM     | F      | DOTZLER |   | RT 3 BX 28 |
| 3 | Effective F | 01 Aitkin | 57937   | Original Fil | 01 Aitkin    | 57937    | Debtor   |              | LINDA       | М      | DOTZLER |   | RT 3 BX 28 |
| 3 | Effective F | 01 Aitkin | 57937   | Original Fil | 01 Aitkin    | 57937    | Secured  | USDA Farn    | n Service A | gency  |         |   | 130 SOUTH  |
| 5 | Effective F | 01 Aitkin | 57937   | Original Fil | 01 Aitkin    | 57937    | 100      | 100 All Cro  | 1           | Aitkin |         |   | Other      |
| 5 | Effective F | 01 Aitkin | 57937   | Original Fil | 01 Aitkin    | 57937    | 201      | 201 Milk     | 1           | Aitkin |         |   | Other      |
| 5 | Effective F | 01 Aitkin | 57937   | Original Fil | 01 Aitkin    | 57937    | 500      | 500 All Live | 1           | Aitkin |         |   | Other      |

### Step 10: Expanding Columns

Expand Columns G & H for correct format and to display data. Additional columns may also need to be expanded to display data.

| А | В           | С         | D       | E            | F            | G                | Н                | I           | J           | К      | L       | М | N          |
|---|-------------|-----------|---------|--------------|--------------|------------------|------------------|-------------|-------------|--------|---------|---|------------|
| C | RUN_DAT     | FILING_C  | PRODUCT | BEGIN_DA     | END_DATE     | ITEM_TYPES:5,69  | COMPLETE FILE    |             |             |        |         |   |            |
| 1 | Effective F | 01 Aitkin | 57937   | CNS          | Active       | 11/22/1996 12:12 | 11/22/2016 23:59 |             |             |        |         |   |            |
| 2 | Effective F | 01 Aitkin | 57937   | Continuati   | 88 Office of | 2001125236       | 7/11/2001 17:00  |             |             |        |         |   |            |
| 2 | Effective F | 01 Aitkin | 57937   | Continuati   | 01 Aitkin    | 20061262547      | 7/5/2006 17:00   |             |             |        |         |   |            |
| 2 | Effective F | 01 Aitkin | 57937   | Continuati   | 88 Office of | 20112570793      | 9/30/2011 14:41  |             |             |        |         |   |            |
| 2 | Effective F | 01 Aitkin | 57937   | Original Fil | 01 Aitkin    | 57937            | 11/22/1996 12:12 |             |             |        |         |   |            |
| 3 | Effective F | 01 Aitkin | 57937   | Original Fil | 01 Aitkin    | 57937            | Debtor           |             | WILLIAM     | F      | DOTZLER |   | RT 3 BX 28 |
| 3 | Effective F | 01 Aitkin | 57937   | Original Fil | 01 Aitkin    | 57937            | Debtor           |             | LINDA       | М      | DOTZLER |   | RT 3 BX 28 |
| 3 | Effective F | 01 Aitkin | 57937   | Original Fil | 01 Aitkin    | 57937            | Secured          | USDA Farr   | n Service A | gency  |         |   | 130 SOUTH  |
| 5 | Effective F | 01 Aitkin | 57937   | Original Fil | 01 Aitkin    | 57937            | 100              | 100 All Cro | 1           | Aitkin |         |   | Other      |
| 5 | Effective F | 01 Aitkin | 57937   | Original Fil | 01 Aitkin    | 57937            | 201              | 201 Milk    | 1           | Aitkin |         |   | Other      |
| 5 | Effective F | 01 Aitkin | 57937   | Original Fil | 01 Aitkin    | 57937            | 500              | 500 All Liv | 1           | Aitkin |         |   | Other      |

#### Step 11: Save Data File

CNS Buyer has ability to save sorted Data File in Excel format to folder or drive or their choice.

#### Step 12: Using Find & Select

CNS Buyer has the ability to conduct a Find on the Data File.

For example:

- Debtor Last Name: Johnson
- Highlight Column L (debtor last name)

|    | А | В           | С         | D           | E            | F            | G                | Н                | Ι            | J           | К      | L       | Μ |
|----|---|-------------|-----------|-------------|--------------|--------------|------------------|------------------|--------------|-------------|--------|---------|---|
| 1  | 0 | RUN_DAT     | FILING_CA | PRODUCT_NUM | BEGIN_DA     | END_DATE     | ITEM_TYPES:5,69  | COMPLETE FILE    |              |             |        |         |   |
| 2  | 1 | Effective F | 01 Aitkin | 57937       | CNS          | Active       | 11/22/1996 12:12 | 11/22/2016 23:59 |              |             |        |         |   |
| 3  | 2 | Effective F | 01 Aitkin | 57937       | Continuati   | 88 Office of | 2001125236       | 7/11/2001 17:00  |              |             |        |         |   |
| 4  | 2 | Effective F | 01 Aitkin | 57937       | Continuati   | 01 Aitkin    | 20061262547      | 7/5/2006 17:00   |              |             |        |         |   |
| 5  | 2 | Effective F | 01 Aitkin | 57937       | Continuati   | 88 Office of | 20112570793      | 9/30/2011 14:41  |              |             |        |         |   |
| 6  | 2 | Effective F | 01 Aitkin | 57937       | Original Fil | 01 Aitkin    | 57937            | 11/22/1996 12:12 |              |             |        |         |   |
| 7  | 3 | Effective F | 01 Aitkin | 57937       | Original Fil | 01 Aitkin    | 57937            | Debtor           |              | WILLIAM     | F      | DOTZLER |   |
| 8  | 3 | Effective F | 01 Aitkin | 57937       | Original Fil | 01 Aitkin    | 57937            | Debtor           |              | LINDA       | M      | DOTZLER |   |
| 9  | 3 | Effective F | 01 Aitkin | 57937       | Original Fil | 01 Aitkin    | 57937            | Secured          | USDA Farm    | n Service A | gency  |         |   |
| 10 | 5 | Effective F | 01 Aitkin | 57937       | Original Fil | 01 Aitkin    | 57937            | 100              | 100 All Cro  | 1           | Aitkin |         |   |
| 11 | 5 | Effective F | 01 Aitkin | 57937       | Original Fil | 01 Aitkin    | 57937            | 201              | 201 Milk     | 1           | Aitkin |         |   |
| 12 | 5 | Effective F | 01 Aitkin | 57937       | Original Fil | 01 Aitkin    | 57937            | 500              | 500 All Live | 1           | Aitkin |         |   |

• Click "Find & Select" located on Home Tab ribbon

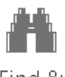

Find & Select •

• Select "Find" from the drop down menu

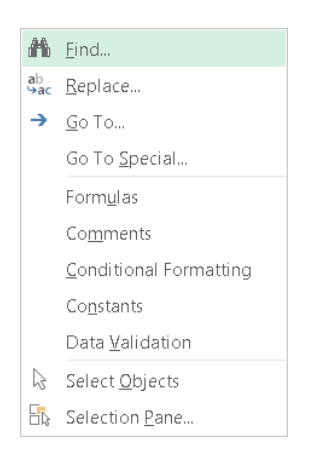

• Find and Replace window opens

| Find and Rep        | ce ? 🔀                   | 8 🛛 |  |  |
|---------------------|--------------------------|-----|--|--|
| Fin <u>d</u>        | Re <u>p</u> lace         |     |  |  |
| Fi <u>n</u> d what: | <b></b>                  |     |  |  |
|                     |                          |     |  |  |
|                     | Op <u>t</u> ions >>      |     |  |  |
|                     | Find All Eind Next Close |     |  |  |

• Enter debtor's last name in "Find What"

| lace             |                            |                                        | 8 🔀                                                         |
|------------------|----------------------------|----------------------------------------|-------------------------------------------------------------|
| Re <u>p</u> lace |                            |                                        |                                                             |
| johnson          |                            |                                        | •                                                           |
|                  |                            |                                        |                                                             |
|                  |                            |                                        | Op <u>t</u> ions >>                                         |
|                  | Find All                   | <u>E</u> ind Next                      | Close                                                       |
|                  | lace<br>Reglace<br>johnson | lace<br>Reglace<br>johnson<br>Find All | lace           Reglace           johnson           Find All |

Click Find Next

Filing Number: (follow same process as Find for debtor last name above)

- Highlight Column D (original filing number)
- Click "Find & Select" located on Home Tab ribbon
- Select "Find" from the drop down menu
- Find and Replace window opens
- Enter filing number in "Find What"
- Click Find Next